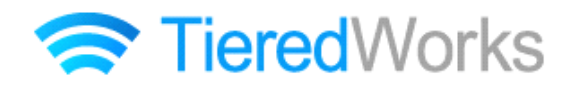

**TieredWorks** Ver 1.4.0.3 アップデートマニュアル

### アップデート方法

| 1 | アプリケーションのアップデート | 1 |
|---|-----------------|---|
| 2 | サイトデータのコンバート    | 2 |

#### アップデート内容

1 追加事項

| 1 | リストモジュール TypeO1(画像左)・TypeO2(画像右)・TypeO3(画像下)           |   |
|---|--------------------------------------------------------|---|
|   | TypeO4(画像上)・リストモジュール TypeO5(スクロールギャラリー)の追加 <sup></sup> | З |
| 2 | コンテンツフォーマット設定項目の追加                                     | 6 |

#### 2 改善事項

| 1 | インデックスモジュールのテーマの適用            | 7 |
|---|-------------------------------|---|
| 2 | お問い合わせフォームからのメールに対する返信時の宛先を変更 | 7 |

#### 3 修正事項

| 1 | インデックスモジュール詳細ページのスタイル不具合を修正 | 8 |
|---|-----------------------------|---|
| 2 | エクスポートの不具合を修正               | 8 |
| З | 「コンテンツ内」の上マージンが消えてしまう不具合を修正 | 8 |

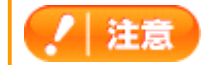

→ この印がある部分は、重要な事項が記載されていますので、必ずお読みください。

# アップデート方法

以下の内容をご確認の上、アップデートを行ってください。

#### 1 アプリケーションのアップデート

/ 注意 TieredWorks Ver 1.4.0.2を含む以前のバージョンのサイトデータをご利用の方は、アップデート前に、現在ご利 用中のバージョンでデータのバックアップを取っていただきますようお願いいたします。 【バックアップの取り方】 1 TieredWorksトップ画面でバックアップを取るサイトデータを選択し、【エクスポート】をクリック 2 【参照】をクリックし任意のエクスポート先を指定 3 【実行】をクリック

「アップデートのインストール」画面が表示されたら、【今すぐインストール】をクリックします。

※再起動時にインストールを選択した場合、次回のTieredWorks起動時に自動的にアップデートのインストールが開始されます。

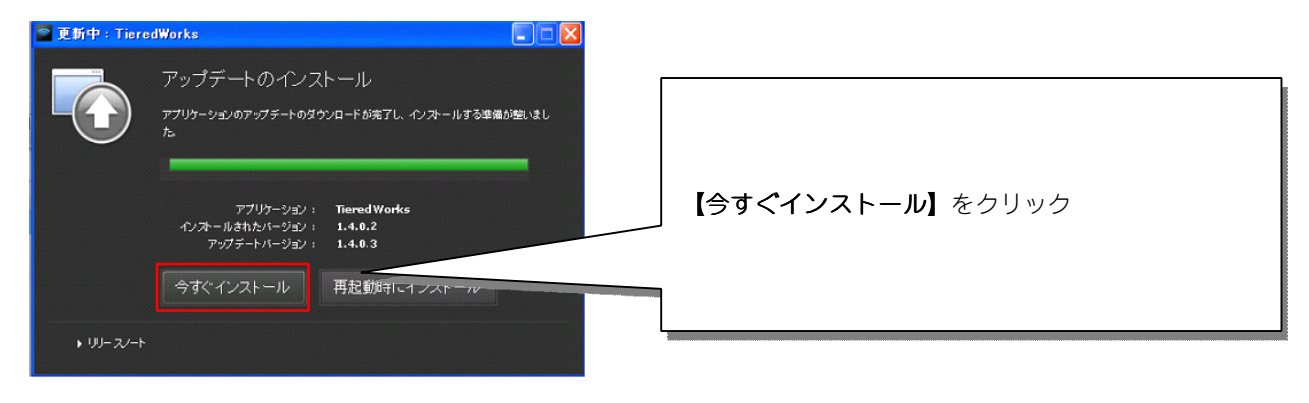

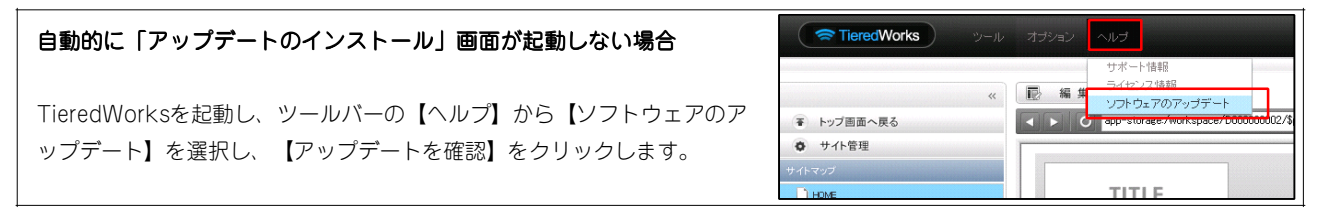

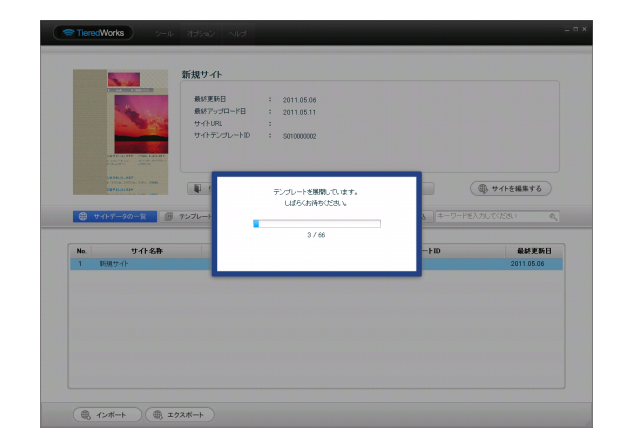

インストール完了後、最初の起動時に、テンプレートの展開 が始まります。

※ご利用のOSがWindows VISTA以降の場合、ユーザーアカウント 制御画面が表示される可能性があります。

その場合【許可】をクリックしてください。

## 2 サイトデータのコンバート

TieredWorks Ver 1.4.0.2を含む以前のバージョンで作成されたサイトデータは、「サイトデータのコンバート」を行うことで更新されます。

|                                                                                                    | サイトデータのコンバート<br>TieredWorksのアップデート後に既存のサイトデータ<br>を編集するには、コンバートが必要になります。<br>コンバートは編集前の警告ダイアログにて行うか、一<br>旦エクスポートしたサイトデータを再度インポートす<br>ることで行えます。 |  |  |
|----------------------------------------------------------------------------------------------------|----------------------------------------------------------------------------------------------------|--|--|
| <ul> <li>         ・ TieredWorks Ver 1.4.0.3で新規作成またはコンパートされたサイトデータは、旧パージョン(Ver 1.4.0.2<br/>以下)との互換性はありません。     </li> </ul>                                                                                                    |                                                                                                    |  |  |
| <ul> <li>TieredWorks Ver 1.4.0.1以降のパージョンからのみアップデート可能になります。以前のパージョンの場合は、サイトデータバックアップ後にTieredWorksのアンインストールを行い、最新版をインストールする必要があります。</li> <li>※Ver1.4.0.3のインストーラーはこちらからダウンロード願います。<br/>http://www.sunfirst.co.jp/download/tw_1.4.0.3.zip</li> </ul> |                                                                                                    |  |  |
| ・Adobe AIR 2.0または以降の互換環境が必要になりま                                                                                                    | व.                                                                                                    |  |  |

# アップデート内容

#### 1 追加事項

1 リストモジュールTypeO1(画像左)・TypeO2(画像右)・TypeO3(画像下)・ Type04(画像上)・リストモジュールType05(スクロールギャラリー)の追加

リストモジュールTvpe01~04では、画像、見出し、本文を含む記事タイプを複数配置します。リストモジ ュールType05では、画像ファイル(jpg,gif,png)をスクロールギャラリーとして配置します。

#### 【リストモジュールとは…】

1つのモジュールで複数の記事や画像などの配置が行え、エントリーとして管理することで、編集作業が効 率よく行えるようになります。

#### ①編集画面について

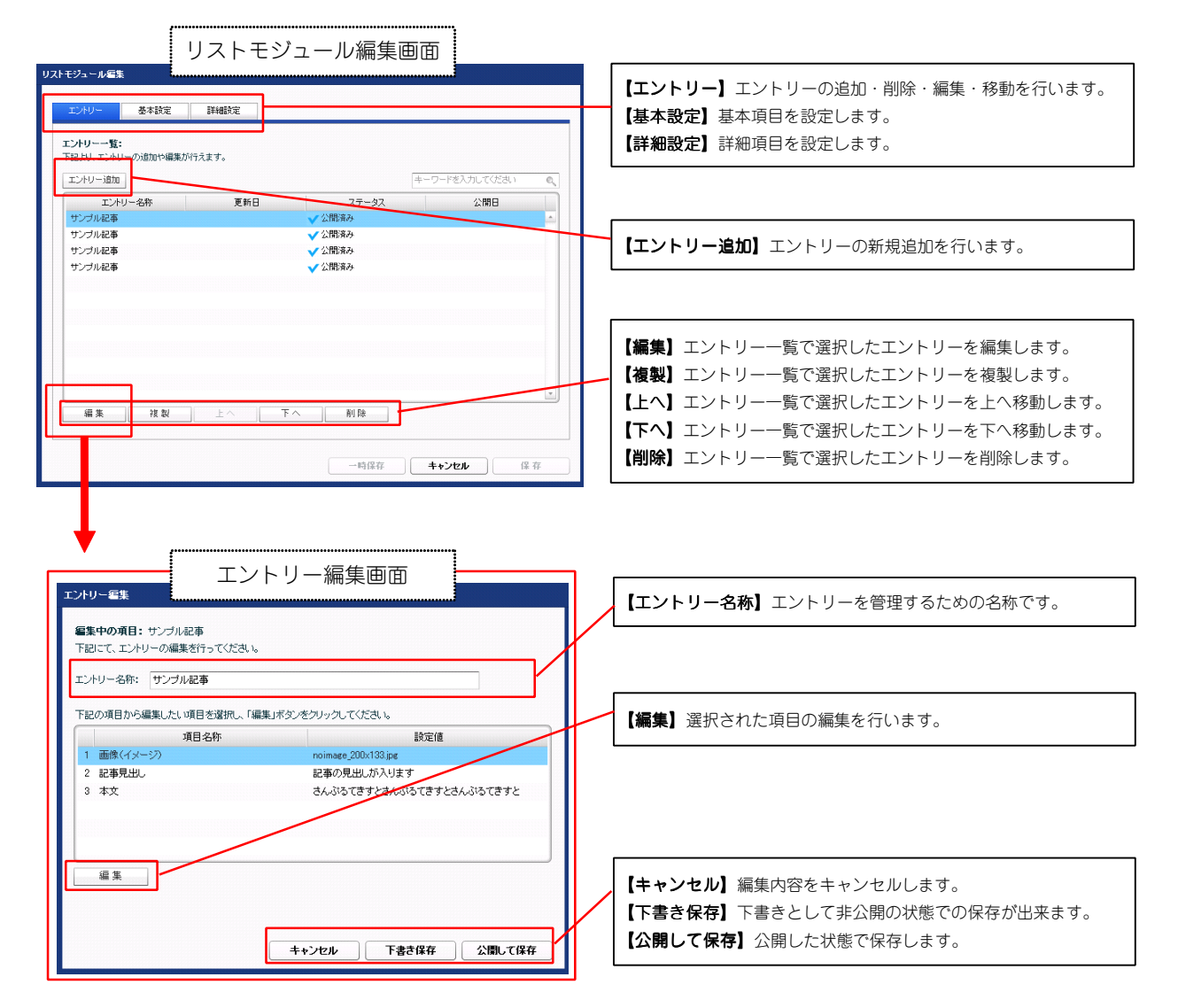

### ②テンプレートの種類について

■リストモジュールType01 (画像左)

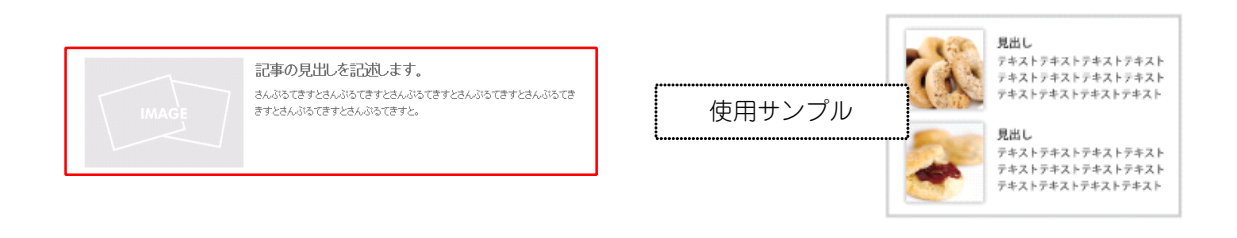

#### ■リストモジュールType02(画像右)

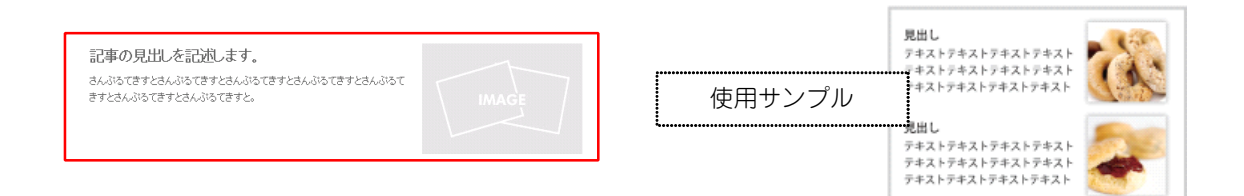

#### ■リストモジュールType03(画像下)

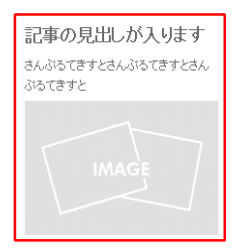

| ,      | 見出し<br>テキストテキストテ<br>キストテキスト | 見出し<br>テキストテキストテ<br>キストテキスト |
|--------|-----------------------------|-----------------------------|
| 使用サンプル |                             | -                           |
|        |                             | -                           |

#### ■リストモジュールType04(画像上)

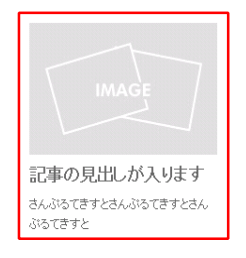

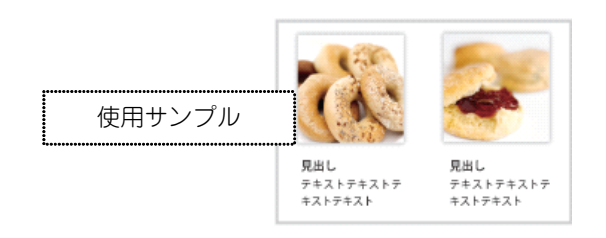

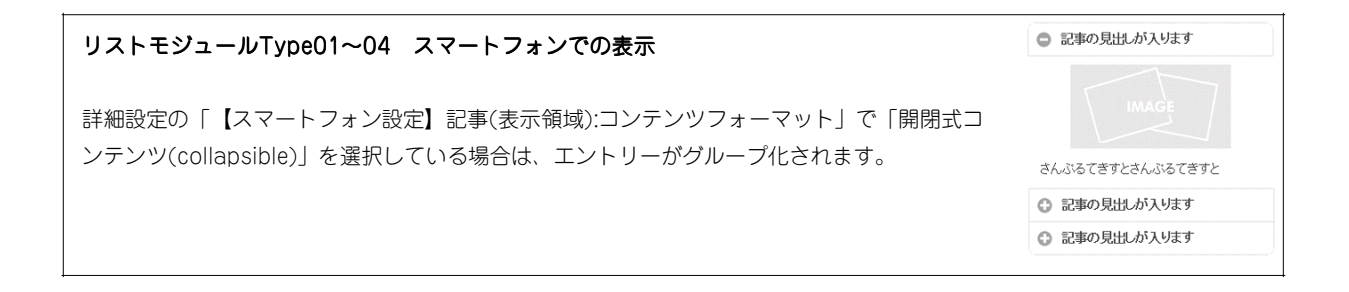

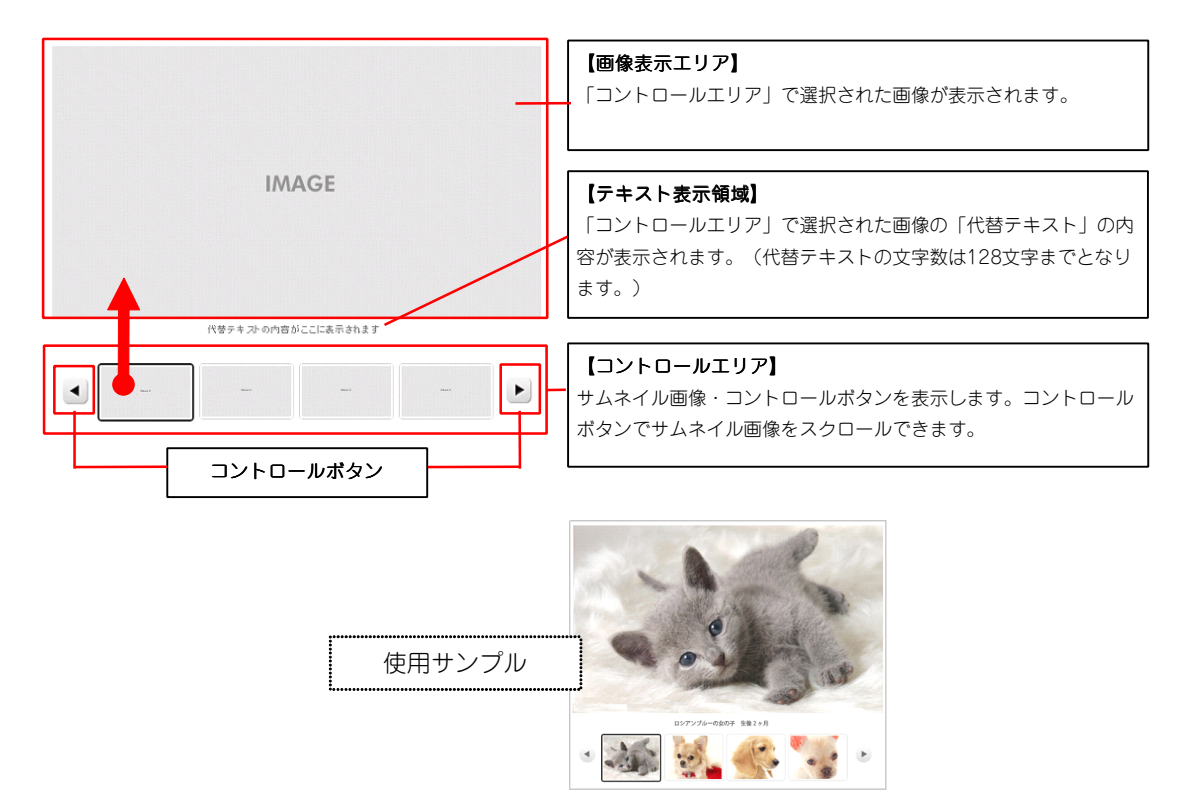

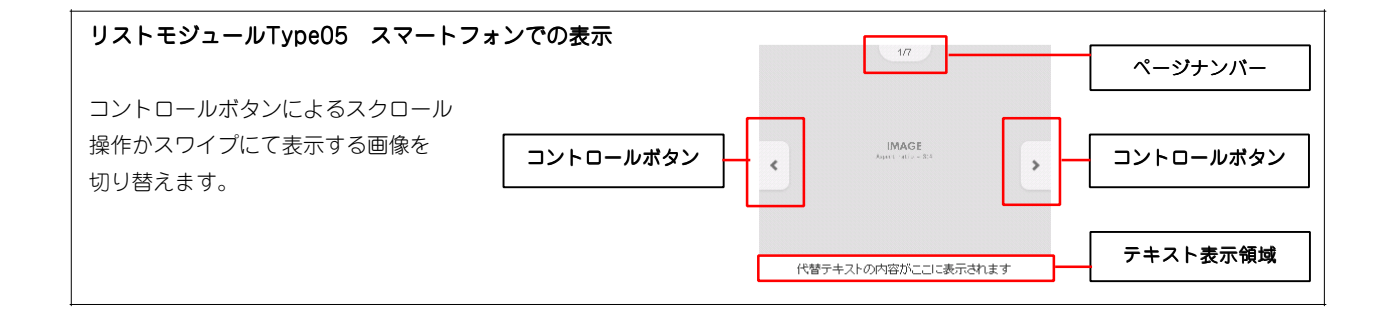

#### ! 注意

| ・リストモジュールType05では、サムネイル画像の選択や、スマートフォ<br>ため、「ファイル適用画面」の「リンク」の設定は使用しないようにして                                       | ンのスワイプ操作に影響がある<br>「ください。       |
|----------------------------------------------------------------------------------------------------|--------------------------------|
| ・リストモジュールType05では、通常、使用する画像ファイル名の最後に<br>ください。(例:sample_t.jpg、sample_t.gif)<br>サムネイルとプレビュー画像に別画像を利用したい場合の応用パターンと | 「_t」は使用しないようにして<br>: して利用できます。 |
| 【応用パターン例】<br>「sample.jpg(画像表示エリア表示用画像)」と<br>「sample_ting(スマートフォンの表示に最適化した画像)」を                                  | sample.jpg                     |
| ファイル管理に追加し、「sample_t.jpg」をエントリーの画像(イメージ)に<br>設定することで、サムネイル画像には「sample_t.jpg」が表示され、                              | IMAGE                          |
| シリッショることで画像表示エリアに「sample.jpg」が表示されます。<br>※スマートフォンでは「sample_t.jpg」(PCサイトではサムネイルとして<br>表示される画像)が表示されます。           | sample_t.jpg                   |

## 2 コンテンツフォーマット設定項目の追加

詳細設定にコンテンツフォーマット設定項目を追加しました。

対象モジュールは以下になります。

- ・記事モジュールType05・Type06・Type07・Type08・Type11・Type12・Type14・Type16
- ・リストモジュールType01~04

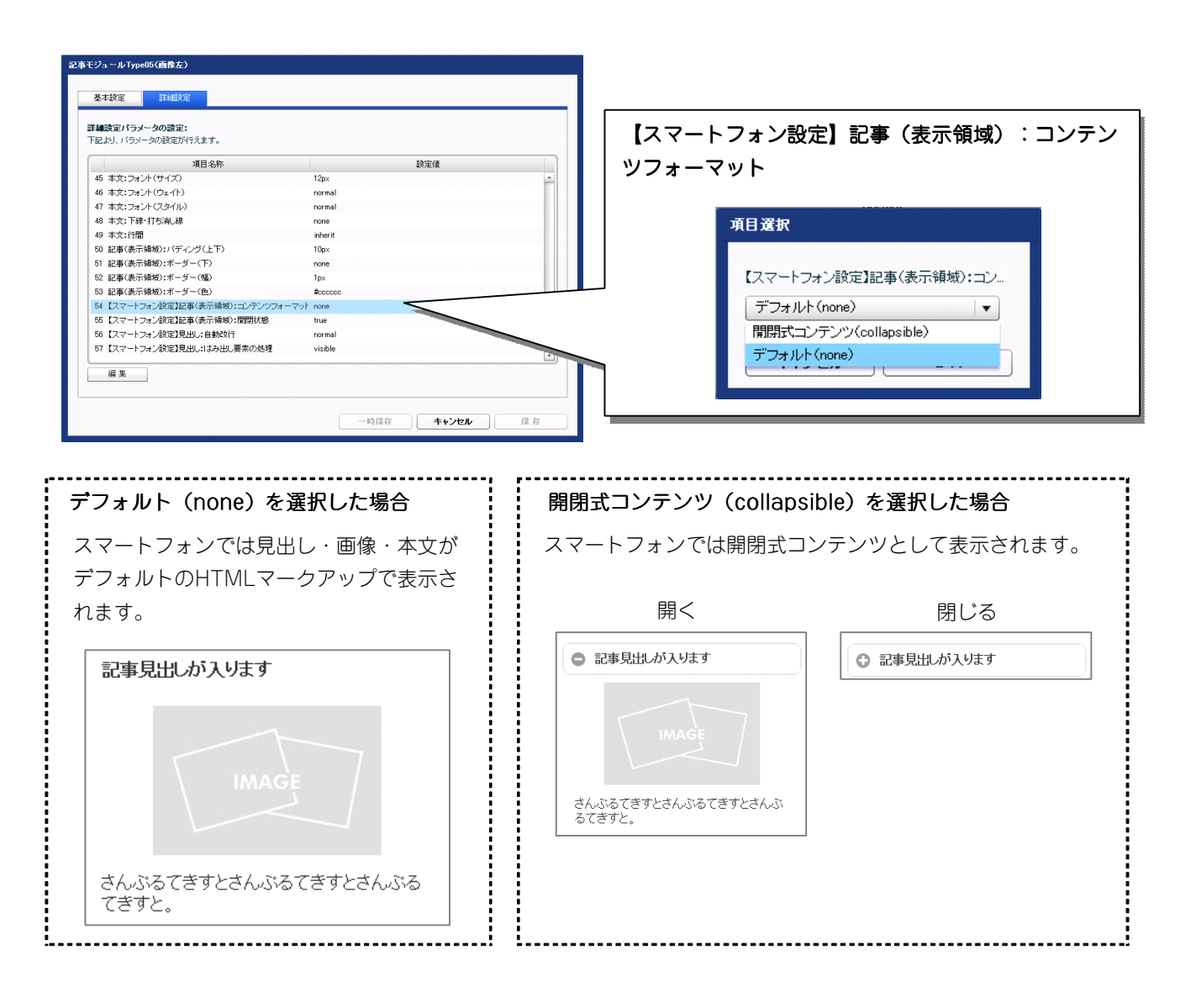

#### 2 改善事項

## 1 インデックスモジュールのテーマの適用

スマートフォンサイトのインデックスモジュールの詳細ページでスマートフォンのテーマが適用されるようになりました。

対象モジュールは以下になります。

- ・インデックスモジュール(記事リスト)
- ・インデックスモジュール(記事アイテム)
- ・インデックスモジュールTypeO3・TypeO4・TypeO5(記事アイテム並列)

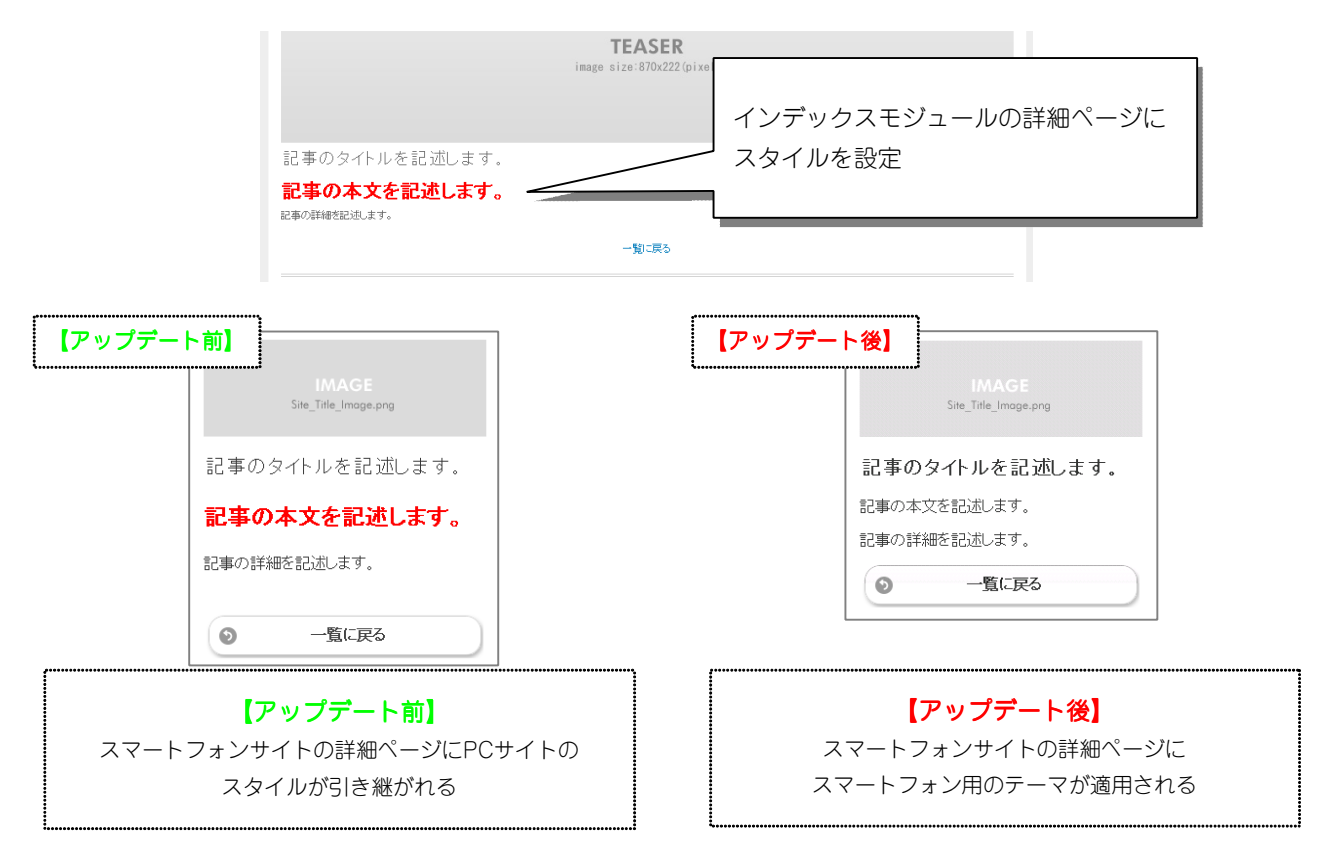

#### 2 お問い合わせフォームからのメールに対する返信時の宛先を変更

お問い合わせフォームから送信されたメールに返信を行った際に、宛先として「自動返信メールアドレス」が設定されていましたが、送信者のアドレスが設定されるようになりました。

#### | 注意|

TieredWorks Ver 1.4.0.3以降で新規作成されたサイトに適用されます。

#### 3 修正事項

#### 1 インデックスモジュール詳細ページのスタイル不具合を修正

インデックスモジュールの「詳細ページ設定」でその他ページを選択している場合に、スマートフォンサイトでスタイ ルが適用されない不具合を修正いたしました。

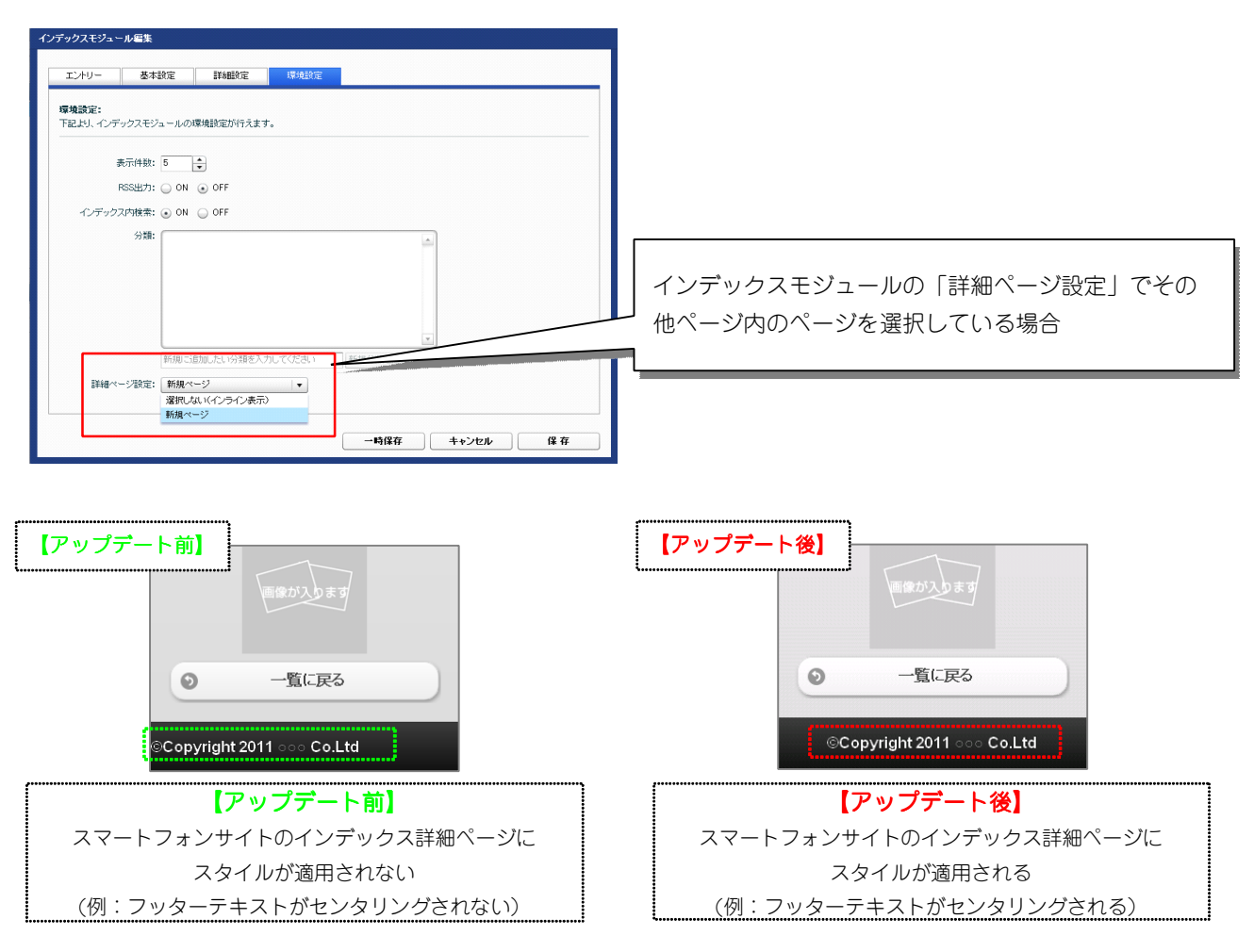

#### 2 エクスポートの不具合を修正

TieredWorksトップ画面で、サイトデータを削除後、未選択状態のままエクスポートを実行すると、「FTP接続に 失敗しました」のエラーダイアログが表示されて、アプリケーションがフリーズしてしまう不具合を修正いたしま した。

#### 3 「コンテンツ内」の上マージンが消えてしまう不具合を修正

コンテンツブロックの上マージンを設定後に、「レイアウト設定」で自動サイズ調整が行われた場合に、設定した 上マージンの値が消えてしまう不具合を修正いたしました。